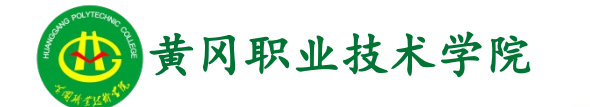

Office

## Office2010 高级应用实例教程

# 实例11:制作事业单位工作报告演示文稿

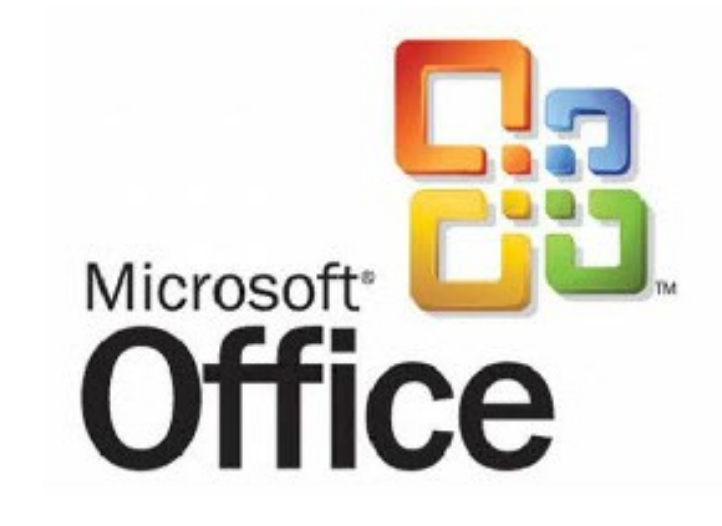

## Office2010 高级应用

学习提纲

🔰 1、实例需求

🔰 2、实例实现

🄰 3、实例小结

### 1. 制作事业单位工作报告演示文稿 - 实例需求

某学校需要针对"十三五期间学校发展的几个重要问题"进行一场专题报告,需要根据报告的文稿,通 过分析,明确逻辑制作工作汇报的演示文稿。

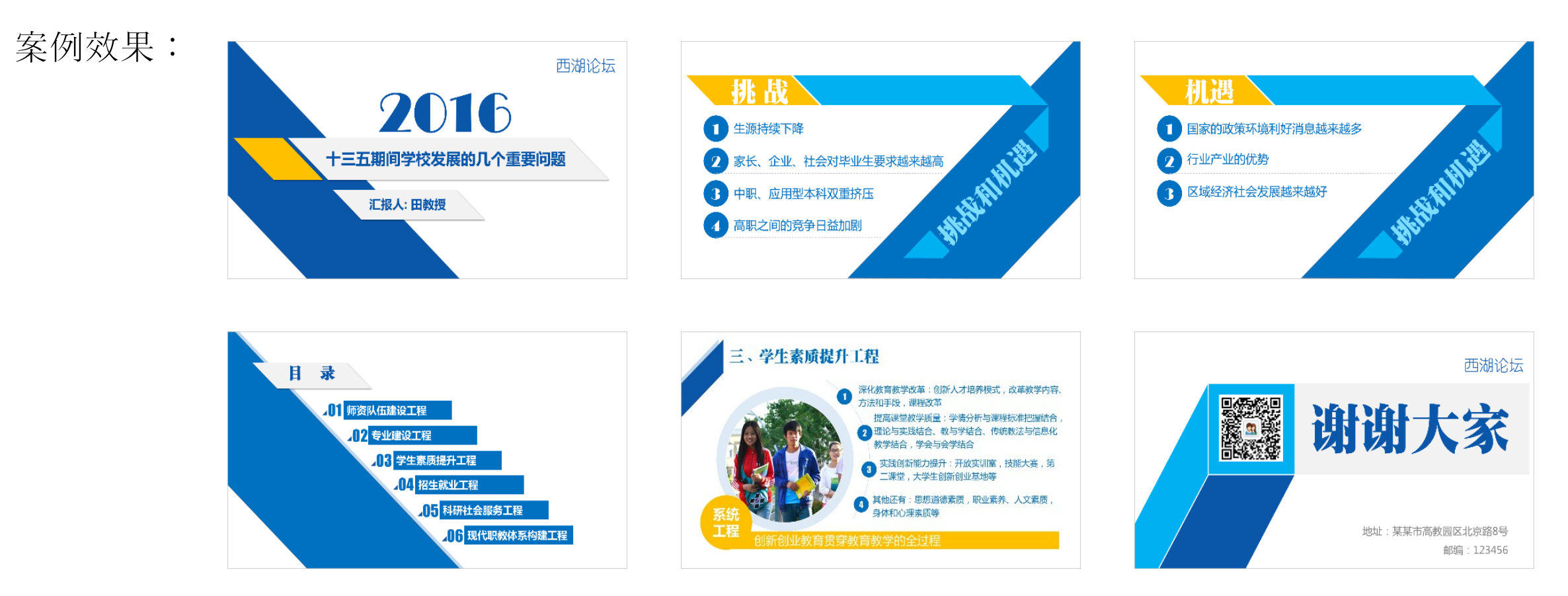

### 2. 制作事业单位工作报告演示文稿 - 实例实现

1、创建文件并设置幻灯片大小

创建文件并设置幻灯片大小方法如下:

- 1) 启动 PowerPoint2010,新创建一个演示文稿文档。
- 2)选择"设计"选项卡;在"设计"组中单击"页面设置"按钮,弹出"页面设置"对话框,"幻灯片大小"设置宽度 33.86 厘米,高度 19.05 厘米。。

| 页面设置                                                                                             |                                                                   | ? <mark>- x -</mark> |
|--------------------------------------------------------------------------------------------------|-------------------------------------------------------------------|----------------------|
| 幻灯片大小 (2):<br><b>自定义</b><br>宽度 (M):<br>33.86 → 厘米<br>高度 (2):<br>19.05 → 厘米<br>幻灯片编号起始值 (M):<br>1 | 方向<br>幻灯片<br>▲ ① 纵向 ഈ<br>● 横向 邸<br>备注、讲义和大纲<br>▲ ◎ 纵向 ᅃ<br>● 横向 ⑭ | 确定<br>取消             |

### 2. 制作事业单位工作报告演示文稿 - 实例实现

2、封面页的制作

#### 封面页的制作方法如下:

- 1)单击"插入"选项卡,单击选项卡中"形状"选项,选择"矩形栏"中的"矩形"按钮,在页面中拖动鼠标绘制一个矩形。
- 2) 双击矩形,选项卡切换至"绘图工具"的"格式"选项卡,设置矩形的形状填充与颜色。
- 3)用同样的方法添加平行四边形,并进行格式设置。
- 4)调整图形位置,并添加文字。

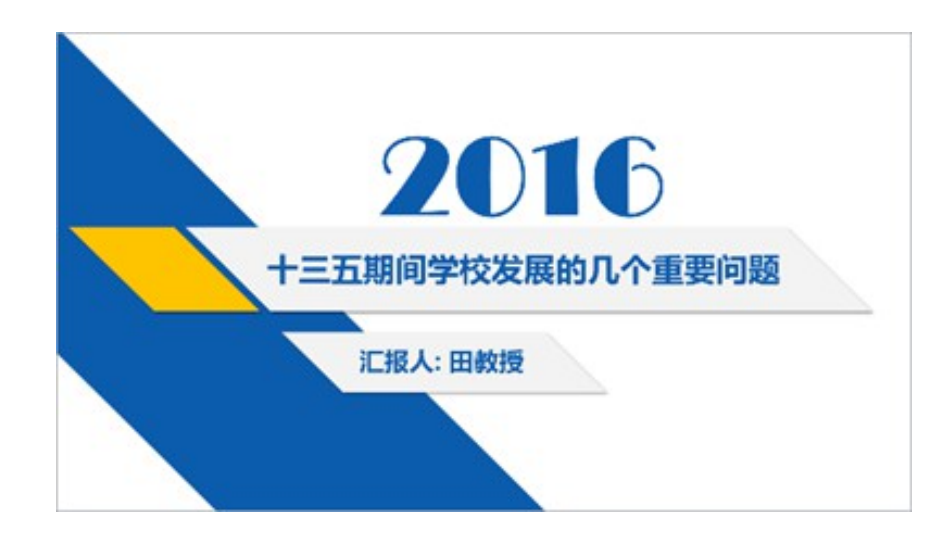

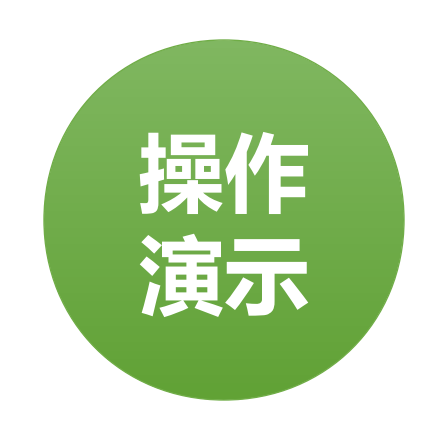

3、目录页的制作

目录页的制作方法如下:

1)复制封面页,删除多余内容,然后复制矩形框,设置填充色为浅蓝色,选择复制的浅蓝色矩形框,右键执行"置于底层"命令,调整矩形的位置。

2)复制封面页中的浅灰色矩形框,调整大小与位置,插入文本"目录",在"开始"选项卡 中设置字体为"方正粗宋简体",字体大小为"36",文本颜色为深蓝色。

3) 在页面中拖动鼠标绘制一个三角形,形状填充为深蓝色,调整大小与位置;插入横排文本框,输入文本"01",设置字体为"Impact",大小为"36",颜色为深蓝色。

4)复制"师资队伍建设"的内容,依次修改序号与目录页面的内容。

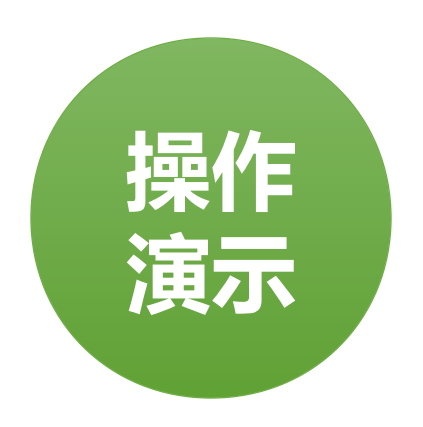

#### 4、内容页的制作

内容页的制作方法如下:

1)执行"插入"→"形状"→"平行四边形"命令,在页面中拖动鼠标绘制一个平行四边形, 形状填充为深蓝色,边框设置为"无边框",旋转并调整大小与位置,复制平行四边形,填充浅 蓝色并添加文字。

2)执行"插入"→"形状"→"椭圆"命令,按<Shift>键,在页面中鼠标拖动绘制一个圆形,形状填充为淡蓝色,边框设置为"无边框"。

3)执行"插入"→"图片"命令,弹出"插入图片"对话框,选择素材文件夹中的"学生.png"图片。

4)用同样的方法添加页面中的其他内容。

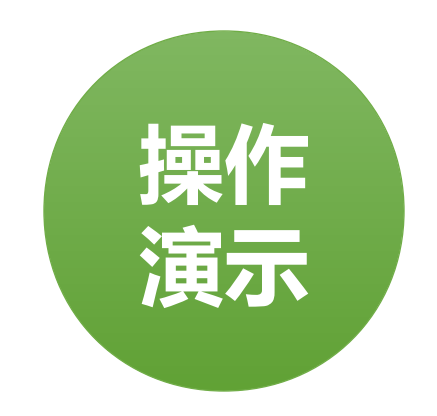

### 2. 制作事业单位工作报告演示文稿 - 实例实现

### 5、封底页的制作

#### 封底页的制作方法如下:

# 1)使用插入图形的方法插入两个平行四边形,如图11-34所示,然后插入正方形与浅灰色的矩形框。

#### 2)为了增加立体感,在两个平行四边形交界的地方绘制白色的线条,如图 11-35 所示,插入 素材文件夹中的"二维码.png"图片。

3)插入其他文本内容。

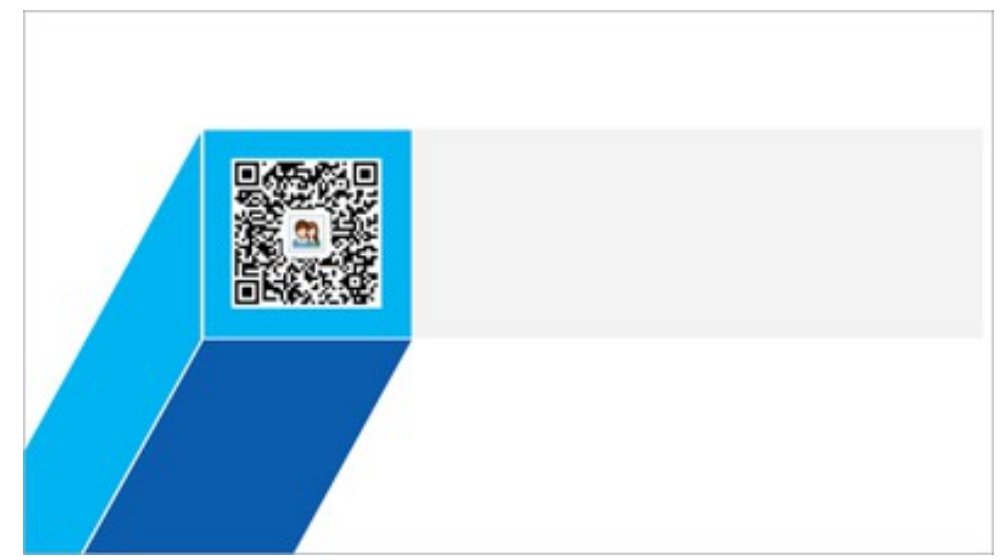

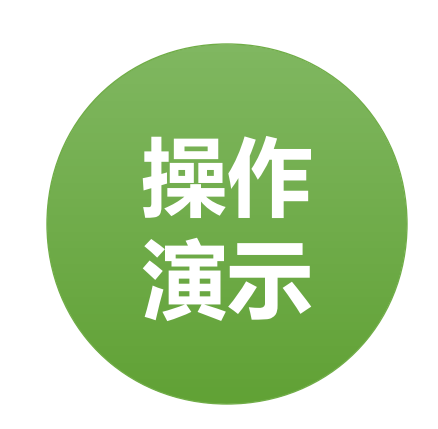

### 实例小结

本实例通过介绍一份事业单位工作汇报演示文稿的制作过程,掌握了页面设置、掌握插入文本、 图片、形状步骤,并通过编辑达到想要的效果。

注意事项

- 1、 PPT 文字的排版与字体巧妙使用。
- 2、图片效果的应用。
- 3、多图排列技巧。

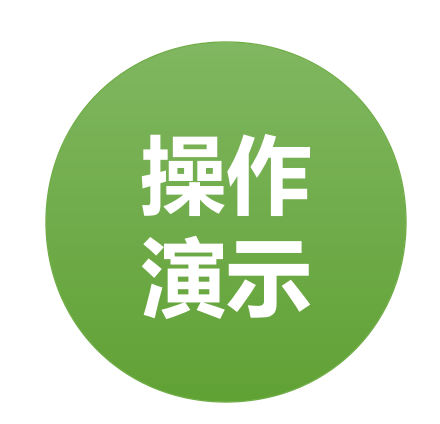

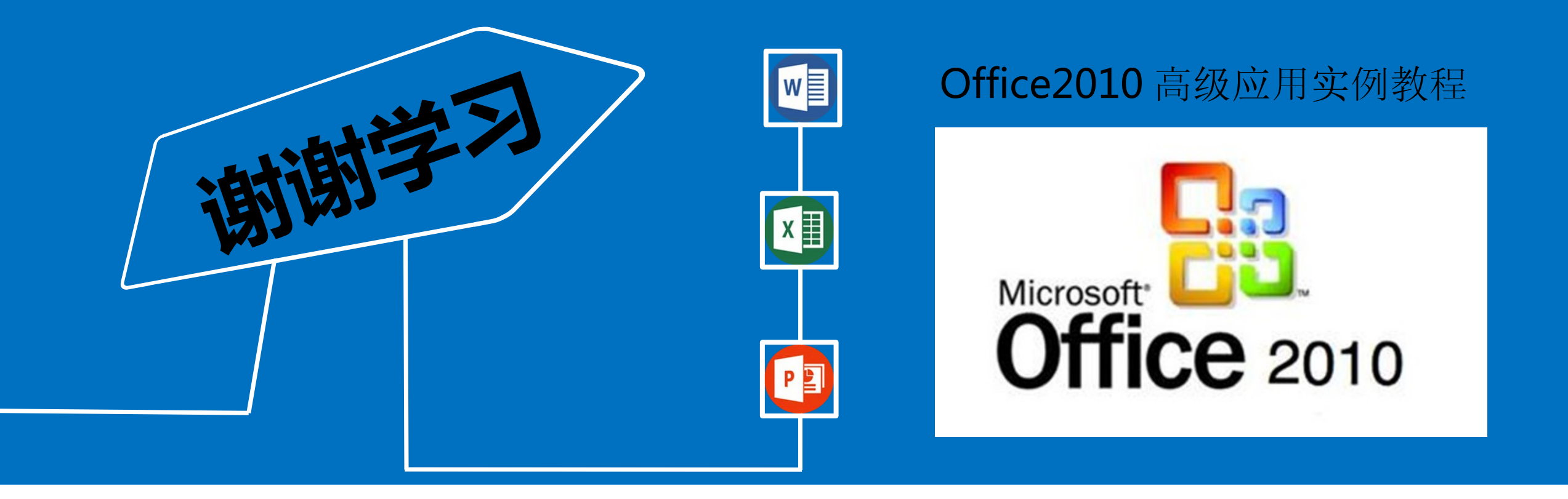